## FLORIDA CTLANTIC UNIVERSITY

A.D. HENDERSON SCHOOL/FAU HIGH SCHOOL

## INSTRUCTIONS TO DOWNLOAD REPORT CARDS & PROGRESS REPORTS FROM FOCUS PORTAL

- 1. Log into your Focus Parent/Student portal at <u>https://faus.focusschoolsoftware.com/</u>.
  - Each student's information will show separately in their own block. Each student's block contains four different tabs. The four blocks are **GRADES**, **NEWS**, **PLANNER**, and **REPORTS**.
  - The report card or progress report will be listed under the **REPORTS** tab in each student's information block.

| School Information     My Profile     School Information     School Information       My Profile     Preferences     School Information     School Information     School Information       My Request Conference     School Information     School Information     School Information     School Information       Forms     School Information     School Information     School Information     School Information     School Information       Forms     School Information     School Information     School Information     School Information     School Information     School Information       School Information     School Information                                                                                   | *                           | Portal                                                                   | Di                                                       | strict & School Announcements                                                                                  |                                                                                                    |                                        |                            |                                            |                                                                 |                                             |                                                             |     |         | Brook  | lyn       |     |            |         |       |           |            |       |
|----------------------------------------------------------------------------------------------------|-----------------------------|--------------------------------------------------------------------------|----------------------------------------------------------|----------------------------------------------------------------------------------------------------|----------------------------------------------------------------------------------------------------|----------------------------------------|----------------------------|--------------------------------------------|-----------------------------------------------------------------|---------------------------------------------|-------------------------------------------------------------|-----|---------|--------|-----------|-----|------------|---------|-------|-----------|------------|-------|
| My Profile     News     Events       Preferences     Image: Allerts     Image: Allerts     Image: Alle                                                                                                    | 0                           | School Information                                                       |                                                          |                                                                                                    |                                                                                                    |                                        |                            |                                            |                                                                 |                                             | School - 0201                                               |     |         |        |           |     |            |         | Badge | s Avail:0 | 0 Spent: 0 |       |
| Preferences     Planner     Reports       Calendar     There are no alerts.     There are no alerts. | 4                           | My Profile                                                               | N                                                        | lews                                                                                                    | Events                                                                                                    |                                        |                            |                                            |                                                                 |                                             |                                                             |     |         |        |           | -   |            |         |       |           |            |       |
| Calendar     Calendar     Calendar <td< td=""><td>o</td><td>Preferences</td><td></td><td></td><td></td><td></td><td></td><td></td><td></td><td></td><td></td><td>G</td><td>arad</td><td>es</td><td>News</td><td>Pla</td><td>inner</td><td>Reports</td><td></td><td></td><td></td><td></td></td<>                                   | o                           | Preferences                                                              |                                                          |                                                                                                    |                                                                                                    |                                        |                            |                                            |                                                                 |                                             |                                                             | G   | arad    | es     | News      | Pla | inner      | Reports |       |           |            |       |
| Image: Calendary     Calendary       Request Conference     Display     Lunch Payment Link     Display     Qianter Consection     Consection     <                                                                                                    | -                           | Treferences                                                              | 4                                                        | Alert                                                                                                    | s                                                                                                    |                                        |                            |                                            |                                                                 |                                             |                                                             | Q1  |         | Q2     | Q3 Q4     | 0   | 1/07 - 03/ | 12      |       |           |            |       |
| Request Conference     0/24     Unch Payment Link     0     0     0     0     0     0     0     0     0     0     0     0     0     0     0     0     0     0     0     0     0     0     0     0     0     0     0     0     0     0     0     0     0     0     0     0     0     0     0     0     0     0     0     0     0     0     0     0     0     0     0     0     0     0     0     0     0     0     0     0     0     0     0     0     0     0     0     0     0     0     0     0     0     0     0     0     0     0     0     0     0     0     0     0     0     0     0     0     0     0     0     0     0     0     0     0     0     0     0     0     0     0     0     0     0     0     0     0     0     0     0     0     0     0                                                                                                    |                             | Calendar                                                                 |                                                          | There are no alerts.                                                                                           |                                                                                                    |                                        |                            |                                            |                                                                 |                                             |                                                             | Pd  | Cou     | irse   |           |     | Teacher    |         | Ex    | Unx       | Tardy      | Grade |
| Forms     00/2     J0/24     Lunch Payment Link     0     0     0     0     0     0     0     0     0     0     0     0     0     0     0     0     0     0     0     0     0     0     0     0     0     0     0     0     0     0     0     0     0     0     0     0     0     0     0     0     0     0     0     0     0     0     0     0     0     0     0     0     0     0     0     0     0     0     0     0     0     0     0     0     0     0     0     0     0     0     0     0     0     0     0     0     0     0     0     0     0     0     0     0     0     0     0     0     0     0     0     0     0     0     0     0     0     0     0     0     0     0     0     0     0     0     0     0     0     0     0     0     0 <t< td=""><td>0</td><td>Request Conference</td><td></td><td></td><td></td><td></td><td></td><td></td><td></td><td></td><td></td><td>01</td><td>M/J</td><td>WORLD</td><td>HIST &amp; C</td><td>Р</td><td></td><td></td><td>0</td><td>0</td><td>0</td><td>NG</td></t<>                                                                                                    | 0                           | Request Conference                                                       |                                                          |                                                                                                    |                                                                                                    |                                        |                            |                                            |                                                                 |                                             |                                                             | 01  | M/J     | WORLD  | HIST & C  | Р   |            |         | 0     | 0         | 0          | NG    |
| Brooklyn     Charge Requests       Charge Requests     Case Schedel       Case Schedel     Code streamed       Streamed Code streamed     School - 0201       Brooklyn     Brooklyn       Kylie     Kylie       Card Reg     School - 0201       Brooklyn     Brooklyn       Card Reg     School - 0201       Brooklyn     Card Reg       Differendis     School - 0201       Brooklyn     Card Reg       Differendis     School - 0201       Brooklyn     Card Reg       Differendis     School - 0201       Brooklyn     Card Reg       Differendis     School - 0201       Brooklyn     Card Reg       Differendis     News       Planner     Reports       Differendis     Differendis       Differendis     Differendis       Differendis     Differendis       Differendis     Differendis       Differendis     Differendis       Differendis     Differendis       Differendis     Differendis       Differendis     Differendis       Differendis<                                                                                                    | -                           | Forme                                                                    | 10                                                       | 10/24 Lunch Payment Link                                                                                       |                                                                                                    |                                        |                            |                                            |                                                                 |                                             | 02                                                          | ALG | a 1 HON |        |           |     |            | 0       | 0     | 0         | NG         |       |
| Plase use the web address below to make payments for student lunches.       Plad Info       Charge Requests       Cardes       Cardes       Norrection Para       School 1 Could       Ext Hintory       School 1 Could       Ext Hintory       School 1 Could       Badges Avail: 0 Spent:0       Kylie       Cardes       News       Planner       Reports       Card Rops       School 1 Could       Badges Avail: 0 Spent:0       Cardes       News       Planner       Reports       Card Rops       School 1 Could       Badges Avail: 0 Spent:0       Card Rops       School Chuice       Pd       MU CHORUS 2       O 0 0 0       News       Planner       Reports       Card Rops       School Chuice       Pd       Course       Card Rops       School O 0       Rog Science Grade Five       O 0 0 NG       Rog Arthi GRADE Fiv                                                                                                    | Forms                       |                                                                          | 12:34 PM                                                 |                                                                                                    |                                                                                                    |                                        |                            |                                            |                                                                 |                                             | 03                                                          | PHY | Y SCI H | N      |           |     |            | 0       | 0     | 0         | NG         |       |
| Child Mo     Charge Requests<br>Grade Sheetdod<br>Cardes<br>Sheet History     Charge Requests<br>Grade Sheetdod<br>Cardes<br>School Choice     0     0     0     0     0     0     0     0     0     0     0     0     0     0     0     0     0     0     0     0     0     0     0     0     0     0     0     0     0     0     0     0     0     0     0     0     0     0     0     0     0     0     0     0     0     0     0     0     0     0     0     0     0     0     0     0     0     0     0     0     0     0     0     0     0     0     0     0     0     0     0     0     0     0     0     0     0     0     0     0     0     0     0     0     0     0     0     0     0     0     0     0     0     0     0     0     0     0     0     0     0     0     0     0     0     0     0     0     0     0 <td>2</td> <td>Brooklyn 🗸 🗸</td> <td>PI</td> <td colspan="7" rowspan="2">Please use the web address below to make payments for student lunches.</td> <td></td> <td>04</td> <td>M/J</td> <td>PERS</td> <td>CAR SCH 1</td> <td></td> <td></td> <td></td> <td>0</td> <td>0</td> <td>0</td> <td>NG</td>                                                                                                    | 2                           | Brooklyn 🗸 🗸                                                             | PI                                                       | Please use the web address below to make payments for student lunches.                                         |                                                                                                    |                                        |                            |                                            |                                                                 |                                             |                                                             | 04  | M/J     | PERS   | CAR SCH 1 |     |            |         | 0     | 0         | 0          | NG    |
| Class Scheder<br>Morgersalon Pan<br>Grad Rags<br>Sched Choles   Code Statuted<br>Code Statuted Choles   Kylie   0   0   0     Kylie   School - 0.201   Badges Avail:0 Spent:0     Kylie   School - 0.201   Badges Avail:0 Spent:0     0   0   0   0     0   0   0   0     0   0   0   0     0   0   0   0     0   0   0   0     0   0   0   0     0   0   0   0     0   0   0   0     0   0   0   0     0   0   0   0     0   0   0   0     0   0   0   0     0   0   0   0     0   0   0   0     0   0   0   0     0   0   0   0     0   0   0   0     0   0   0   0     0   0   0   0     0   0   0   0     0   0   0   0     0   0   0   0 <tr< td=""><td>Child I</td><td>nfo Change Requests</td><td></td><td></td><td>05</td><td>M/J</td><td>LANG A</td><td>RTS 3</td><td></td><td></td><td></td><td>0</td><td>0</td><td>0</td><td>NO</td></tr<>                                                                                                    | Child I                     | nfo Change Requests                                                      |                                                          |                                                                                                    |                                                                                                    |                                        |                            |                                            |                                                                 |                                             |                                                             | 05  | M/J     | LANG A | RTS 3     |     |            |         | 0     | 0         | 0          | NO    |
| Q1       Q2       Q3       Q4       01/07-03/12         Pd       Course       Teacher       Ex       Unx       Tardy       Grade         00       FIFTH GRADE       0       0       0       NG       NG         01       LANG ARTS GRADE 5       0       0       0       NG       NG         02       SOC STUDIES 5       0       0       0       NG       NG         03       SCIENCE GRADE FIVE       0       0       0       NG         04       MATI GRADE FIVE       0       0       0       NG         05       PHYSICAL EDUCATION 5       0       0       0       NG         06       ART-INTERM 3       0       0       NG                                                                                                    |                             | istanti Standard Crades                                                  |                                                          | 12.11.                                                                                                    |                                                                                                    |                                        |                            |                                            |                                                                 |                                             |                                                             |     |         |        |           |     |            |         |       |           |            |       |
| Ped   Course   Teacher   Ex   Unx   Tardy   Grade     00   FIFTH GRADE   0   0   0   NG     11   LANG ARTS GRADE 5   0   0   NG     02   SOC STUDIES 5   0   0   NG     03   SCIENCE GRADE FIVE   0   0   NG     04   MATH GRADE FIVE   0   0   NG     05   PHYSICAL EDUCATION 5   0   0   NG     06   ART-INTERM 3   0   0   NG                                                                                                    | Test H<br>Abseni<br>Referr  | istory Standard Grades<br>Attendance<br>als School Choice<br>Kylie C     |                                                          | Kylie<br>Arades                                                                                                | School - 02                                                                                                    | 201<br>Planner                         | Reports                    | 1                                          | Badge                                                           | Avail:0 S                                   | Spent: 0                                                    |     |         |        |           |     |            |         |       |           |            |       |
| 00   FIFTH GRADE   0   0   NG     01   LANG ARTS GRADE 5   0   0   0   NG     02   SOC STUDIES 5   0   0   0   NG     03   SCIENCE GRADE FIVE   0   0   0   NG     04   MATH GRADE FIVE   0   0   NG     05   PHYSICAL EDUCATION 5   0   0   NG     06   MUSIC-INTERM 3   0   0   NG     06   ART-INTERM 3   0   0   NG                                                                                                    | Test Hi<br>Abseni<br>Referr | istory Standard Grades<br>ces Attendance<br>als School Choice<br>Kylie C | Q1                                                       | Kylie<br>Grades<br>Q2                                                                                          | School - 02<br>News<br>Q3 Q4                                                                                                    | 201<br>Planner<br>01/07 - 03           | Reports                    |                                            | Badge                                                           | Avail:0 S                                   | Spent: 0                                                    |     |         |        |           |     |            |         |       |           |            |       |
| 01     LANG ARTS GRADE 5     0     0     NG       02     SOC STUDIES 5     0     0     0     NG       03     SCIENCE GRADE FIVE     0     0     NG       04     MATI GRADE FIVE     0     0     NG       05     PHYSICAL EDUCATION 5     0     0     NG       06     MUSIC-INTERM 3     0     0     NG       06     ART INTERM 4     0     0     NG                                                                                                    | est H<br>Ibsen<br>teferr    | istory Standard Grades<br>ces Attendance<br>als School Choice<br>Kylie < | Q1<br>Pd                                                 | Kylie<br>Grades<br>Q2<br>Course                                                                                | School - 02<br>News<br>Q3 Q4                                                                                                    | 201<br>Planner<br>01/07 - 03           | Reports<br>3/12<br>Teacher | Ex                                         | Badge                                                           | Avail:0 S                                   | Spent: 0                                                    |     |         |        |           |     |            |         |       |           |            |       |
| 02   SOC STUDIES 5   0   0   0   NG     03   SCIENCE GRADE FIVE   0   0   NG     04   MATH GRADE FIVE   0   0   NG     05   PHYSICAL EDUCATION 5   0   0   NG     06   MUSIC-INTERM 3   0   0   NG     06   ART-INTERM 3   0   0   NG                                                                                                    | est H<br>Ibseni<br>teferr   | istory Standard Grades<br>ces Attendance<br>als School Choice<br>Kylie < | Q1<br>Pd<br>00                                           | Kylie<br>Grades<br>Q2<br>Course<br>FIFTH GF                                                                    | School - 02<br>News<br>Q3 Q4<br>RADE                                                                                                    | 201<br>Planner<br>01/07 - 03           | Reports<br>3/12<br>Teacher | Ex<br>0                                    | Badge<br>Unx<br>0                                               | Avail: 0 S<br>Tardy 0                       | Spent: 0<br>Grade<br>NG                                     |     |         |        |           |     |            |         |       |           |            |       |
| 03       SCIENCE GRADE FIVE       0       0       NG         04       MATH GRADE FIVE       0       0       NG         05       PHYSICAL EDUCATION S       0       0       NG         06       MUSIC-INTERM 3       0       0       NG         06       APT. INTERM 3       0       0       NG                                                                                                    | Test H<br>Abseni<br>Referr  | story Standard Grades<br>ces Attendance<br>School Choice<br>Kylle C      | Q1<br>Pd<br>00<br>01                                     | Kylie<br>Arades<br>Q2<br>Course<br>FIFTH GF<br>LANG AR                                                         | School - 02<br>News<br>Q3 Q4<br>RADE<br>ITS GRADE 5                                                                                                    | 201<br>Planner<br>01/07-03             | Reports<br>3/12<br>Teacher | Ex<br>0<br>0                               | Badge<br>Unx<br>0                                               | Tardy 0<br>0                                | Spent: 0<br>Grade<br>NG<br>NG                               |     |         |        |           |     |            |         |       |           |            |       |
| 04       MATH GRADE FIVE       0       0       NG         05       PHYSICAL EDUCATION S       0       0       NG         06       MUSIC-INTERM 3       0       0       NG         06       APT. INTERM 3       0       0       NG                                                                                                    | est H<br>Absen<br>teferr    | story Standard Grades<br>Altonance<br>als School Choice K<br>Kylle C     | Q1<br>Pd<br>00<br>01<br>02                               | Course<br>FIFTH GP<br>LANG AR<br>SOC STU                                                                       | School - 02<br>News<br>Q3 Q4<br>RADE<br>ITS GRADE 5<br>IDIES 5                                                                                                    | 201<br>Planner<br>01/07 - 03           | Reports<br>3/12<br>Teacher | Ex<br>0<br>0                               | Badge<br>Unx<br>0<br>0                                          | Avail: 0 S                                  | Spent: 0<br>Grade<br>NG<br>NG<br>NG                         |     |         |        |           |     |            |         |       |           |            |       |
| 05       PHYSICAL EDUCATION 5       0       0       NG         06       MUSIC-INTERM 3       0       0       NG         06       ART-INTERM 3       0       0       NG                                                                                                    | est Hi<br>Ibseni<br>Ieferr  | stary Standard Grades<br>Attendance<br>als School Choice                 | Q1<br>Pd<br>00<br>01<br>02<br>03                         | Course<br>FIFTH GE<br>LANG AR<br>SOC STU<br>SCIENCE                                                            | Contemporary Contemporary Conte | 201<br>Planner<br>01/07-0:             | Reports<br>3/12<br>Teacher | Ex<br>0<br>0<br>0<br>0                     | Badge<br>Unx<br>0<br>0<br>0                                     | a Avail: 0 S<br>Tardy 0<br>0<br>0<br>0<br>0 | Spent: 0<br>Grade<br>NG<br>NG<br>NG<br>NG                   |     |         |        |           |     |            |         |       |           |            |       |
| 06 MUSIC-INTERM 3 0 0 0 NG<br>06 ART - INTERM 3 0 0 0 NG                                                                                                    | est H<br>Abseni<br>Leferr   | stary Standard Grades<br>Attendance<br>als School Choice<br>Kylle <      | Q1<br>Q1<br>Pd<br>00<br>01<br>02<br>03<br>04             | Kylie<br>Grades<br>Q2<br>Course<br>FIFTH GF<br>LANG AR<br>SOC STU<br>SCIENCE<br>MATH GF                        | School - 02<br>News<br>Q3 Q4<br>RADE<br>ITS GRADE 5<br>IDIES 5<br>E GRADE FIVE<br>RADE FIVE                                                                                                    | 201<br>Planner<br>01/07-03             | Reports<br>3/12<br>Teacher | Ex<br>0<br>0<br>0<br>0                     | Badge:<br>Unx<br>0<br>0<br>0<br>0<br>0                          | Avail: 0 S                                  | Spent: 0<br>Grade<br>NG<br>NG<br>NG<br>NG<br>NG             |     |         |        |           |     |            |         |       |           |            |       |
| 06 ART - INTERM 3 0 0 0 NG                                                                                                    | Fest H<br>Absen<br>Referr   | stary Standard Grades<br>Athendance<br>als School Choice                 | Q1<br>Q1<br>Pd<br>00<br>01<br>02<br>03<br>04<br>05       | Kylie<br>Grades<br>Q2<br>Course<br>FIFTH GF<br>LANG AR<br>SOC STU<br>SCIENCE<br>MATH GR<br>PHYSICA             | School - 02<br>News<br>Q3 Q4<br>RADE<br>ITS GRADE 5<br>IDIES 5<br>E GRADE FIVE<br>RADE FIVE<br>RADE FIVE                                                                                                    | 201<br>Planner<br>01/07-0:<br>E<br>N 5 | Reports<br>3/12<br>Teacher | Ex<br>0<br>0<br>0<br>0<br>0<br>0<br>0      | Badge:<br>Unx<br>0<br>0<br>0<br>0<br>0<br>0<br>0                | Avail: 0 S                                  | Spent: 0<br>Grade<br>NG<br>NG<br>NG<br>NG<br>NG<br>NG<br>NG |     |         |        |           |     |            |         |       |           |            |       |
|                                                                                                    | Test H<br>Absen<br>Referr   | stary Standard Grades<br>Attendance<br>School Choice<br>Kylle <          | Q1<br>Q1<br>Pd<br>00<br>01<br>02<br>03<br>04<br>05<br>06 | Kylie<br>Grades<br>Q2<br>Course<br>FIFTH GF<br>LANG AR<br>SOC STU<br>SCIENCE<br>MATH GF<br>PHYSICA<br>MUSIC-IN | School - 02<br>News<br>Q3 Q4<br>RADE<br>ITS GRADE 5<br>GRADE FIVE<br>RADE FIVE<br>RADE FIVE<br>RADE FIVE<br>RADE FIVE<br>RADE FIVE<br>RADE FIVE<br>RADE FIVE<br>RADE FIVE<br>RADE FIVE                                                                                                    | 201<br>Planner<br>01/07-0:             | Reports<br>3/12<br>Teacher | Ex<br>0<br>0<br>0<br>0<br>0<br>0<br>0<br>0 | Badge:<br>Unx<br>0<br>0<br>0<br>0<br>0<br>0<br>0<br>0<br>0<br>0 | Avail: 0 S                                  | Spent: 0<br>Grade<br>NG<br>NG<br>NG<br>NG<br>NG<br>NG<br>NG |     |         |        |           |     |            |         |       |           |            |       |

2. From the **REPORTS** tab in each student's block, you will see the Report Card or Progress Report. By selecting the most recent report, you can click the download arrow next to the date to download the report in a PDF print preview screen. From here, it can be viewed and printed.

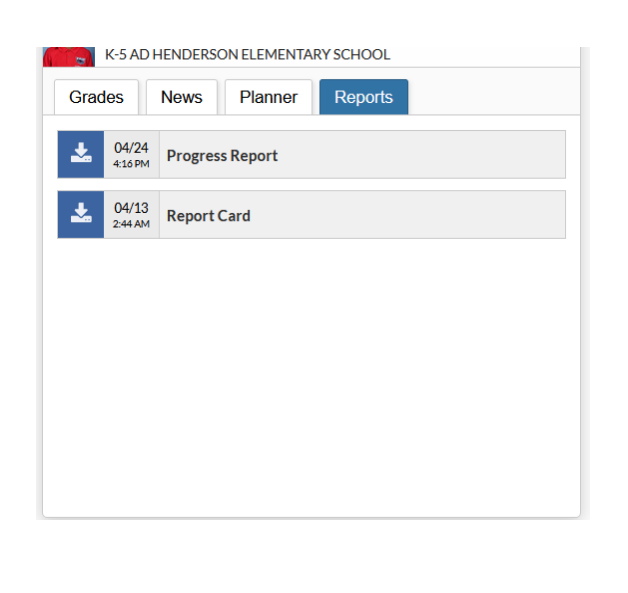

A.D. HENDERSON & FAU HIGH SCHOOL ADHUS.FAU.EDU FAUHIGH.FAU.EDU

#OWLSIGNITE